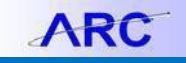

Once you have been mapped to an ARC security role(s) and completed the corresponding required training, you will be able to view your security access in ARC. This job aid will teach you how to run the appropriate query to view your security access in ARC.

1. After logging into ARC, click the Reporting and Monitoring tile.

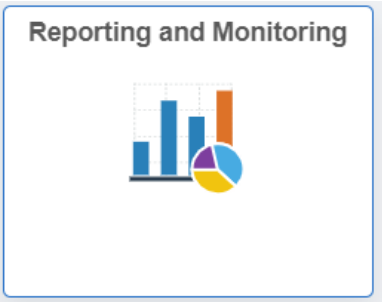

In the search box, enter the query name "CU\_SEC\_ROLES\_BY\_OPRID" and click "Search". Once the query
appears, click either "HTML" to view on the screen or "Excel" to export directly to excel.
Note: Pop-up blocker needs to be turned-off.

| Query Viewer                                |                                       |                   |                  |                |                         |                     |      |        |
|---------------------------------------------|---------------------------------------|-------------------|------------------|----------------|-------------------------|---------------------|------|--------|
| Enter any information you have and click \$ | Search. Leave fields blank for a list | of all values.    |                  |                |                         |                     |      |        |
| *Search By Query Name                       | e 🔻 begins with                       | CU_SEC_ROLES_BY_O | PRID             |                |                         |                     |      |        |
| Search Advanced Se                          | earch                                 |                   | - OUG            |                |                         |                     |      |        |
| Search Results                              |                                       | - mark            |                  |                |                         | -n-Pro              |      | - mark |
| *Folder View All Folder                     | S ¥                                   | * Bon             |                  |                | -                       |                     |      | *Bon   |
| Query                                       |                                       |                   | Personalize   Fi | ind   View All | 🏹   🔜 🛛 First 🕚 1       | of 1 🕑 Last         |      |        |
| Query Name Descripti                        | ion Owner                             | Folder Run to     | Run to Run to    | Schedule       | Definitional References | Add to<br>Favorites |      |        |
| CU_SEC_ROLES_BY_OPRID SEC - R               | oles by Users Public                  | HTML              | Excel XML        | Schedule       | Lookup References       | Favorite            |      |        |
| My Favorite Queries                         |                                       |                   | _                |                |                         |                     |      |        |
| Clear Favorites List                        | DON                                   |                   | HO               | *              |                         |                     | HOOH |        |

3. Enter your UNI in the "User" search box.

| CU_SEC_ROLES_BY_ | OPRID - SEC - Roles by Users |           | 1             |                  |
|------------------|------------------------------|-----------|---------------|------------------|
| User:            | Q                            |           |               | Sine Sine        |
| View Results     | MC Con                       |           |               | THEODIN .        |
| UNI              | Name                         | Role Name | Route Control | Role Description |
| * Mon            |                              | * Blon    | *Blon         | * Bon            |

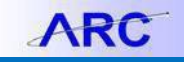

- Job Aid: Viewing Your Security Access in ARC
  - 4. The query will return all roles the user has been granted in ARC and, where applicable, the departments (route controls) for approval. For further information about security and security roles, please review the Finance Security Handbook at <u>https://www.finance.columbia.edu/content/finance-security-handbook</u>.

| er: e2015     |                               | Q                              |               |                                                         |                       |
|---------------|-------------------------------|--------------------------------|---------------|---------------------------------------------------------|-----------------------|
| iew Results   |                               |                                |               |                                                         |                       |
| lownload resu | Its in : Excel SpreadSheet CS | SV Text File XML File (10 kb)  |               |                                                         |                       |
| ew All        | . 4.402                       |                                |               |                                                         | First 1-30 of 30 Last |
| UNI           | Name                          | Role Name                      | Route Control | Role Description                                        |                       |
| ie2015        | Erickson Jacqueline A         | CU GL WE ITE DEPT APPROVER     | DEPT 2510202  | Internal Transfer Approver                              |                       |
| je2015        | Erickson Jacqueline A         | CU GL WE ITE OVRRIDE INITIATOR | DEPT 2510202  | GL Departmental Internal Transfer Override Approver     |                       |
| ie2015        | Erickson Jacqueline A.        | CU GL WF JE DEPT APPROVER      | DEPT 2510202  | Journal Entry Approver                                  |                       |
| je2015        | Erickson Jacqueline A         | CU GL WE JE OVRRIDE INITIATOR  | DEPT 2510202  | GL Department Override Approver Regular Journal Entry   |                       |
| je2015        | Erickson Jacqueline A         | CU GL PG CF CENTRAL APPROVER   |               | GL ChartField Central Approver                          |                       |
| ie2015        | Erickson Jacqueline A.        | CU SEC CS ACCT ENTRY ALLACONTS |               | All Accounts                                            |                       |
| je2015        | Erickson, Jacqueline A.       | CU SEC PG AUDIT REPORT         |               | Ability to run Security audit reports This role is cre  |                       |
| je2015        | Erickson Jacqueline A.        | CU GL PG CNTRL RPT NONPY       |               | GL Central ARC Reports                                  |                       |
| ie2015        | Erickson, Jacqueline A.       | CU SEC CS ACCT ENTRY STDJRNLPR |               | Standard Journal Processor                              |                       |
| je2015        | Erickson, Jacqueline A.       | CU PO Procurement Inquiry Only |               | Procurement Inquiry Only                                |                       |
| je2015        | Erickson, Jacqueline A.       | CU SEC CS ACCT INORY ALLACONTS |               | All Account Balance Inquiry                             |                       |
| e je2015      | Erickson, Jacqueline A.       | CU AP PO PG APPROVAL ACCESS    |               | AP Workflow Approval Access                             |                       |
| 3 je2015      | Erickson, Jacqueline A.       | CU SEC CS DEPT ENTRY ALLDEPTS  |               | Access to All departments exists in the system no matte |                       |
| je2015        | Erickson, Jacqueline A.       | CU SEC CS_ACCT_ENTRY_PROCURPRC |               | Procurement Processor                                   |                       |
| je2015        | Erickson, Jacqueline A.       | CU GL ChartField Requester     |               | Chartfield Requester                                    |                       |
| je2015        | Erickson, Jacqueline A.       | CU SEC CS ACCT ENTRY JRNLTRNSF |               | Journal Transfer Processor                              |                       |
| je2015        | Erickson, Jacqueline A.       | CU SEC PG CSA                  |               | CU Central Security Approver                            |                       |
| je2015        | Erickson, Jacqueline A.       | CU FIN Security Admin Disp     |               | CU FIN Security Admin Display Only Ability to give acc  |                       |
| je2015        | Erickson, Jacqueline A.       | CU_GL_PG_RECUR_TEMP_ENTRY      |               | Recurring And Template Journal Entry                    |                       |
| je2015        | Erickson, Jacqueline A.       | CU_SEC_CS_DEPT_INQRY_ALLDEPTS  |               | Access to All departments exists in the system no matte |                       |
| je2015        | Erickson, Jacqueline A.       | CU_GL_WF_ENDOWMENT_COMPLIANCE  |               | GL Recap / Decap Approver                               |                       |
| je2015        | Erickson, Jacqueline A.       | CU ARC Online Reporting Only   |               | ARC Online Reporting (Includes Financial Data Store)    |                       |
| 3 je2015      | Erickson, Jacqueline A.       | CU_GL_PG_FUNCTION_OVERRIDE     |               | GL Function Overrider                                   |                       |
| je2015        | Erickson, Jacqueline A.       | CU_GL_PG_CF_DEPT_APPROVER      |               | GL ChartField Department Approver                       |                       |
| je2015        | Erickson, Jacqueline A.       | CU_SEC_PG_SERVICE_CENTER       |               | This role is created by Bhargava Gorty on 7/6/2012. Thi |                       |
| je2015        | Erickson, Jacqueline A.       | CU_PC_PG_PROJ_MAIN1            |               | Project Costing Maintainer 1                            |                       |
| je2015        | Erickson, Jacqueline A.       | CU Standard Non-Page Perm      |               | CU Standard Non-Page Perm                               |                       |
| 3 je2015      | Erickson, Jacqueline A.       | CU_PC_PG_PROJ_MAIN2            |               | Project Costing Maintainer 2                            |                       |
| 9 je2015      | Erickson, Jacqueline A.       | CU_PC_PG_PROJ_INQ              |               | Project Costing Attribute Inquiry                       |                       |
| 0 je2015      | Erickson, Jacqueline A.       | CU FIN Application-Display Onl |               | CU FIN Application-Display Only                         |                       |

## **Getting Help**

Please contact the Finance Service Center http://finance.columbia.edu/content/finance-service-center

You can log an incident or request a service via Service Now https://columbia.service-now.com